# iStrategy MyPassword: Self-Service Password Management

Version 1.0 02/02/12

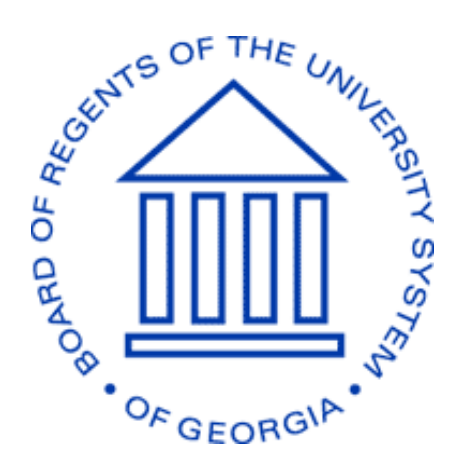

## **BOARD OF REGENTS** UNIVERSITY SYSTEM OF GEORGIA

Office of Fiscal Affairs 270 Washington Street, SW, Atlanta, Georgia 30334 | (404) 656-3392 Internet Address: <u>http://www.usg.edu/fiscal\_affairs</u> E-mail Address: <u>budget.office@usg.edu</u>

## Contents

| iStrategy MyPassword                          |
|-----------------------------------------------|
| Key Points for iStrategy Users                |
| iStrategy User Account Setup Business Process |
| MyPassword: Step by Step                      |
| Change My Password7                           |
| Edit My Profile10                             |
| Reset My Password13                           |
| Unlock My Account                             |
| Logging into iStrategy                        |
| Subscribing to the iStrategy Listserv         |

### iStrategy MyPassword

iStrategy offers secure and customer-focused user account maintenance with MyPassword. This tool allows users to create their own passwords and to provide secure profile information which can be used to change passwords or unlock accounts via self-service.

## **Key Points for iStrategy Users**

- In order to get access to iStrategy, users must contact the iStrategy Administrator for their institution. Each Institution has an iStrategy Administrator. The Administrators are responsible for setting up and maintaining iStrategy access for their institution. The iStrategy Institution Administration Contact List is located at <u>http://www.usg.edu/gafirst-fin/istrategy</u>.
- 2. The URL for iStrategy is <u>https://frweb.usg.edu</u>. This is the page that users should bookmark in order to have full access to MyPassword.
- 3. First-time users in iStrategy must change their password using MyPassword before they will be able to login to iStrategy. Users should also create profile challenge questions in order to be able to utilize MyPassword in the future.
- 4. iStrategy passwords will expire every 180 days.
- 5. iStrategy users can stay informed about iStrategy in two ways:
  - a. iStrategy website: <u>http://www.usg.edu/gafirst-fin/istrategy</u> Contains Training Materials and Job Aids.
  - b. iStrategy listserv Users should subscribe to this listserv in order to receive direct communication via email. The listserv is used for Announcements including Known Issues. Please see the <u>Subscribing to the iStrategy Listserv</u> section of this document for step-by-step instructions.

## iStrategy User Account Setup Business Process

1. User contacts their campus 2. iStrategy Administrator makes decision in accordance iStrategy Administrator and ≻ requests iStrategy access. with institution guidelines.  $\mathbf{V}$ 4. User directed to MyPassword site to set up their own iStrategy password 3. Administrator creates user and security questions.  $\rightarrow$ User also has option to follow instructions to join the iStrategy listserv.  $\mathbf{\Gamma}$ 5. User logs in to iStrategy 6. For further assistance, user with id and new password. and/or institutional Administrator can create  $\geq$ Upon first login, user changes helpdesk ticket and assign to password and sets up security iStrategy team. questions.

## MyPassword: Step by Step

The URL for iStrategy is <u>https://frweb.usg.edu</u>. When a user launches this URL, it will appear as below. First-time users and users who have not yet created challenge questions should click the MyPassword button.

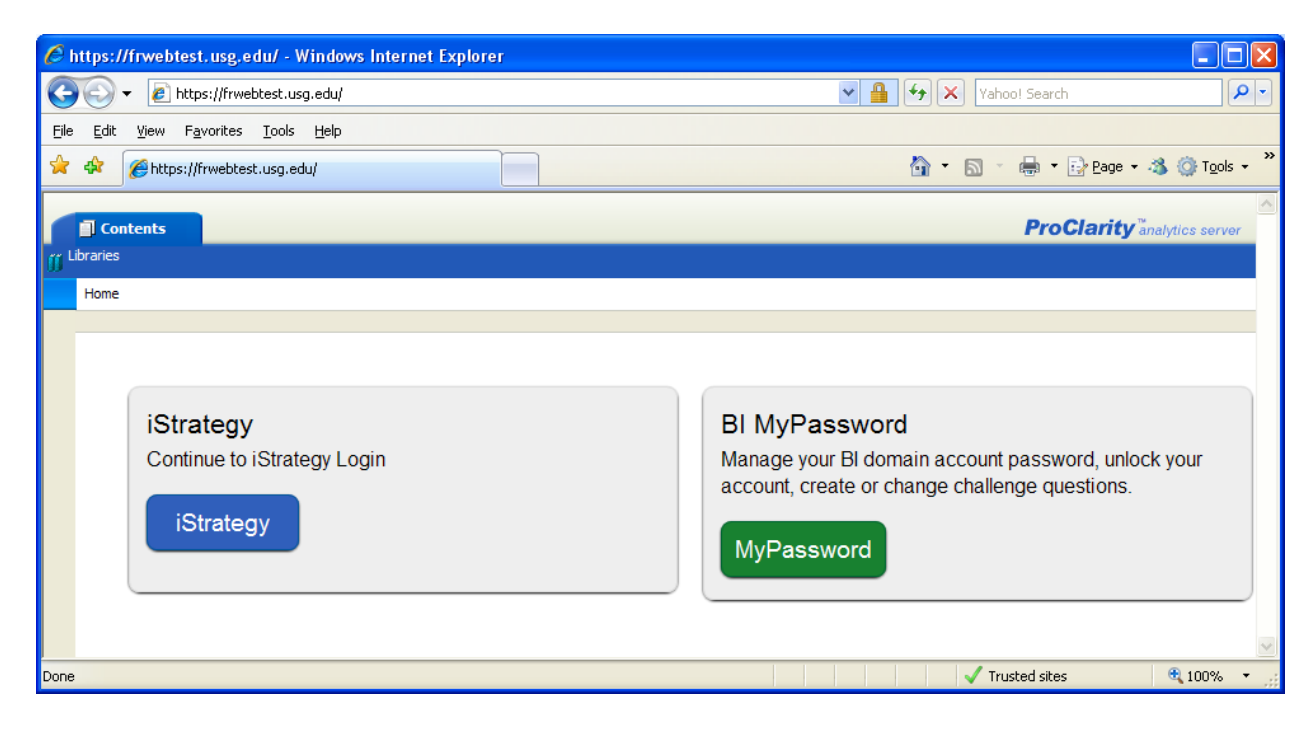

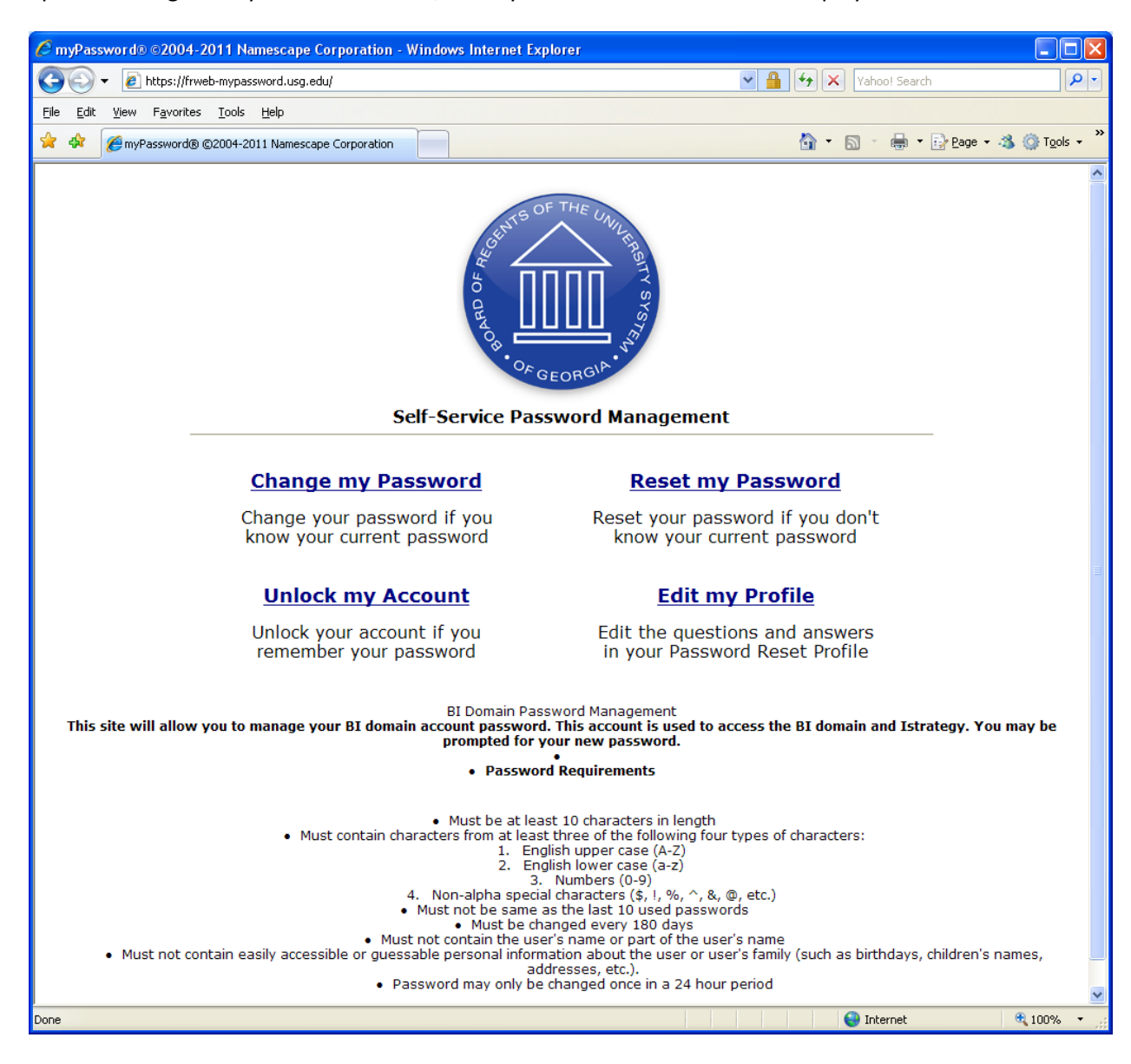

Upon selecting the MyPassword button, the MyPassword Main Menu will display:

#### **Change My Password**

Note: All new users must change their password prior to attempting to login to iStrategy.

After clicking on the **Change My Password** link, users will be prompted to login using their current iStrategy User ID and Password, then click the **Logon** button. For new users, the User ID and Password will be provided by the iStrategy Administrator for your institution.

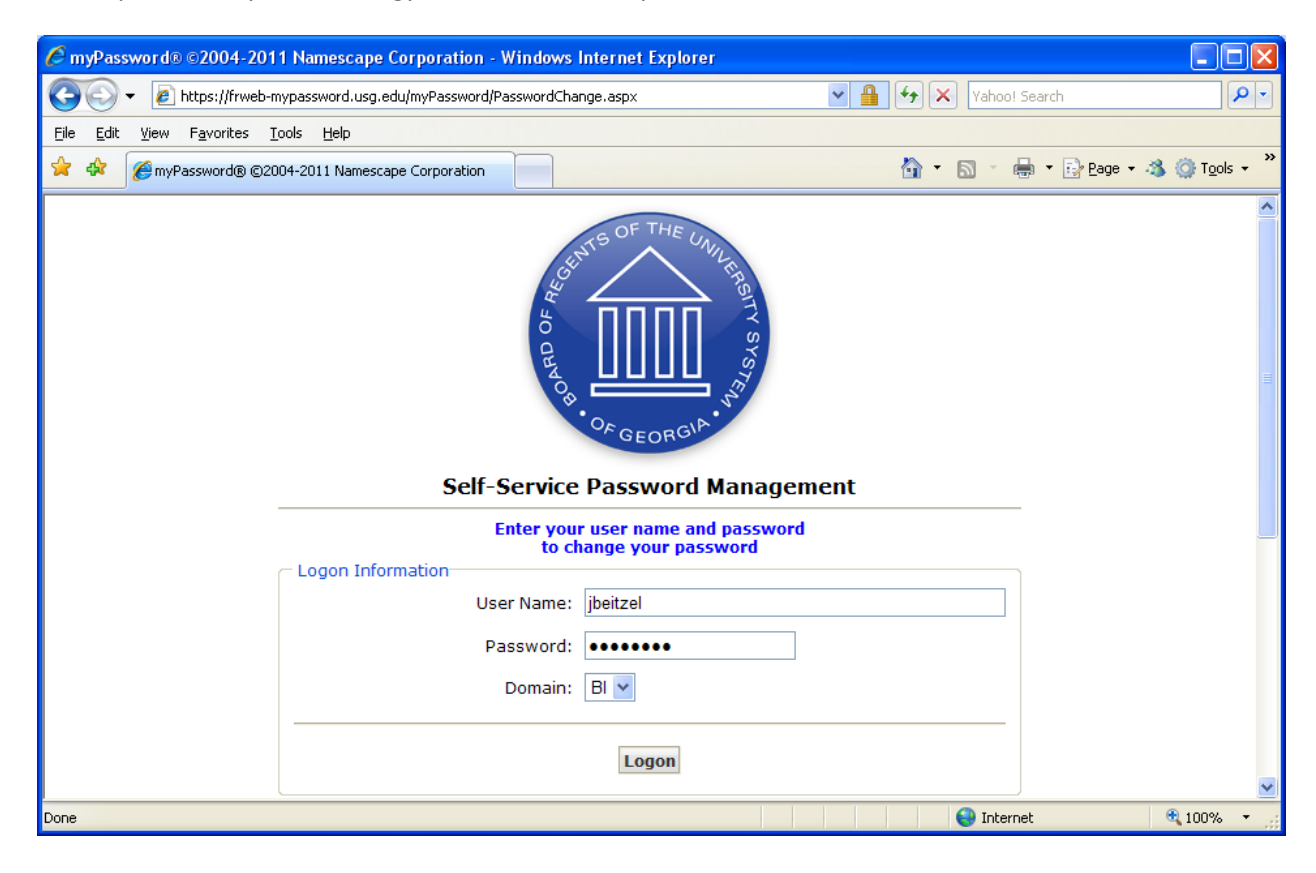

Users will then be prompted to enter their new password and confirm it.

The password must be at least 10 characters in length and contain at least three of the following four types of characters: English upper case (A - Z); English lower case (a - z); Numbers (0 - 9); Non-alpha special characters (\$,!,%,^,&,@, etc.).

| 🖉 myPassword® ©2004-20                            | 11 Namescape Corporation - Windows Internet Explorer |                             |                            |
|---------------------------------------------------|------------------------------------------------------|-----------------------------|----------------------------|
| 💽 🗸 🖉 https://frweb-                              | mypassword.usg.edu/myPassword/Reset.aspx             | Vahoo                       | ! Search                   |
| <u>File E</u> dit <u>V</u> iew F <u>a</u> vorites | <u>T</u> ools <u>H</u> elp                           |                             |                            |
| 🚖 🕸 🌈 myPassword® ©2                              | 2004-2011 Namescape Corporation                      | 🙆 • 🖻 ·                     | 🖶 🔹 🔂 Page 🔹 🖄 🍈 Tools 🔹 🎽 |
|                                                   | Self-Service Password Man                            | agement<br>rd               | - 11                       |
|                                                   | Password:                                            | •••••                       |                            |
|                                                   | Confirm:                                             | •••••                       |                            |
|                                                   | Change Password                                      |                             |                            |
|                                                   | You will automatically be returned to Main Mer       | nu after 5:00 of inactivity |                            |
| Done                                              |                                                      | 😜 Inter                     | net 🔍 100% 🔻 💡             |

When finished, click the **Change Password** button.

New users should return to the Main Menu and select **Edit My Profile** in order to set up challenge questions and answers in order to be able to use MyPassword in the future.

| C myPassword®©2004-2011 Namescape Corporation - Windows Internet Explorer                           |               |                                 |
|----------------------------------------------------------------------------------------------------|---------------|---------------------------------|
| 🚱 🕤 👻 🖻 https://frweb-mypassword.usg.edu/myPassword/Finished.aspx                                   | Yahoo! Search | P -                             |
| <u>File Edit View Favorites Iools Help</u>                                                          |               |                                 |
| 😭 🎄 🌈 myPassword® ©2004-2011 Namescape Corporation                                                  | 🟠 • 🔊 - 🖶 •   | 🔂 Page 🔹 🦓 🍈 T <u>o</u> ols 👻 🎽 |
| Self-Service Password Management                                                                    |               |                                 |
| You will automatically be returned to Main Menu in 5:00<br>Counter: 4:15<br>Return to Main Menu now | 0             |                                 |
|                                                                                                    |               | V                               |
| Done                                                                                                | 😜 Internet    | 🔍 100% 🔻 🛒                      |

#### **Edit My Profile**

Note: "Edit My Profile" is a prerequisite for users to be able to reset their password or unlock their account.

To edit your iStrategy User Profile, launch the URL <u>https://frweb.usg.edu</u> and select MyPassword to go to the MyPassword Main Menu. Click on the **Edit My Profile** link. The user will then be directed to enter their current user name and password and then click the **Logon** button. If you are a new user who just completed **Change My Password**, you should use your new password to logon.

| C myPassword® ©2004-2011 N                                      | lamescape Corporation - Windows            | Internet Explorer                                 |      |         |                    |                          |
|-----------------------------------------------------------------|--------------------------------------------|---------------------------------------------------|------|---------|--------------------|--------------------------|
| 😋 💽 👻 🙋 https://frweb-mypa:                                     | assword.usg.edu/myPassword/EditProfile.asp | xc                                                | ∼ 🔒  | Yaho    | o! Search          | P -                      |
| <u>File E</u> dit <u>V</u> iew F <u>a</u> vorites <u>T</u> ools | Help                                       |                                                   |      |         |                    |                          |
| 🚖 🏟 🌈 myPassword® ©2004-2                                       | 2011 Namescape Corporation                 |                                                   |      | 🙆 • 🔊 · | 🖶 🔹 🔂 <u>P</u> age | • 🐴 🍈 T <u>o</u> ols • 👋 |
|                                                                 | Self-Service                               | Password Manager                                  | nent |         |                    |                          |
| C L                                                             | Enter you<br>to edit                       | r user name and password<br>your password profile |      |         |                    |                          |
|                                                                 | User Name:                                 | jbeitzel                                          |      |         | ]                  |                          |
|                                                                 | Password:                                  | •••••                                             |      |         |                    |                          |
|                                                                 | Domain:                                    | BI                                                |      |         |                    |                          |
|                                                                 |                                            | Logon                                             |      |         |                    | <b>×</b>                 |
| Done                                                            |                                            |                                                   |      | 😜 Int   | ernet              | 🔍 100% 🔻 🛒               |

Users will then be prompted to answer two security questions and create one of their own security questions. When complete, select the **Update** button.

**Caution:** The answers are case sensitive.

| 🖉 myPassword® ©2004-2011 Namescape Corporation - Windows Internet Explorer 📃 🗖  | $\mathbf{X}$ |
|---------------------------------------------------------------------------------|--------------|
| 🚱 🕤 👻 🗿 https://frweb-mypassword.usg.edu/myPassword/Profile.aspx                |              |
| Eile Edit View Favorites Tools Help                                             |              |
| 🔆 🎄 🎉 myPassword@ ©2004-2011 Namescape Corporation 🍡 🚺 🔹 📾 🔹 🔂 Page 🔹 🕉 🎯 Tools | , »          |
| Self-Service Password Management                                                | <            |
|                                                                                 |              |
| Answer these questions to complete your prome                                   |              |
| Answers to all questions are required                                           |              |
|                                                                                 |              |
| Answer:                                                                         |              |
| Select a Question from the list.                                                |              |
| Question: What is your favorite food?                                           |              |
| Answer: ••••                                                                    |              |
|                                                                                 |              |
| Enter your own Question.                                                        |              |
| Question: [First Pet's Name                                                     |              |
| Answer: ••••••                                                                  |              |
| Update                                                                          |              |
| Done                                                                            |              |

The confirmation page with the option to Return to the Main Menu should display. To login to iStrategy, close the browser, relaunch the URL <u>https://frweb.usg.edu</u> and click the iStrategy button.

| C myPassword® ©2004-2011 Namescape Corporation                                       | n - Windows Internet Explorer                  |                    |                 |
|--------------------------------------------------------------------------------------|------------------------------------------------|--------------------|-----------------|
| 🕒 🗸 🖌 🖉 https://frweb-mypassword.usg.edu/myPassw                                     | rd/Finished.aspx                               | Yahoo! Search      | P -             |
| <u>Fi</u> le <u>E</u> dit <u>V</u> iew F <u>a</u> vorites <u>T</u> ools <u>H</u> elp |                                                |                    |                 |
| 😭 💠 🎉 myPassword® ©2004-2011 Namescape Corporati                                     | n                                              | 🏠 🔹 🔝 🔹 🖶 🔹 🔂 Page | • 🐴 🍥 Tools • » |
|                                                                                      | DE THE UNULING ITY SYST                        |                    |                 |
|                                                                                      | Self-Service Password Management               |                    |                 |
|                                                                                      | You have successfully updated your profile.    |                    |                 |
| Yo                                                                                   | will automatically be returned to Main Menu in | 5:00               |                 |
|                                                                                      | Counter: 4:57                                  |                    |                 |
|                                                                                      | Return to Main Menu now                        |                    |                 |
|                                                                                      |                                                |                    |                 |
| Done                                                                                 |                                                | 😜 Internet         | 🔍 100% 🔻 📑      |

#### **Reset My Password**

To reset your password, launch the URL <u>https://frweb.usg.edu</u> and select MyPassword to go to the MyPassword Main Menu. Click on the **Reset My Password** link. The user will then be directed to enter their current user name and then click the **Logon** button.

| 🖉 myPassword® ©2004                              | -2011 Namescape Corporation - Windo       | ws Internet Explorer    |             |                                           |
|--------------------------------------------------|-------------------------------------------|-------------------------|-------------|-------------------------------------------|
| 🚱 🗸 🖉 https://fru                                | web-mypassword.usg.edu/myPassword/Passwor | dReset.aspx             | Yahoo! Sear | rch                                       |
| <u>File E</u> dit <u>V</u> iew F <u>a</u> vorite | s <u>T</u> ools <u>H</u> elp              |                         |             |                                           |
| 🚖 🕸 🌈 myPassword@                                | ©2004-2011 Namescape Corporation          |                         | 🟠 • 🗟 - 🖶 · | • 📴 <u>P</u> age • 🔏 🍈 T <u>o</u> ols • 🎽 |
|                                                  | Self-Service                              | OF GEORGIA              | ient        | _                                         |
|                                                  | Enter your use                            | r name to reset your pa | ssword      |                                           |
|                                                  | User Name:                                | jbeitzel                |             |                                           |
|                                                  | Domain:                                   | BI 💙                    |             |                                           |
|                                                  |                                           | Logon                   |             | <b>v</b>                                  |
| Done                                             |                                           |                         | 😜 Internet  | 🔍 100% 🔻 🛒                                |

The user will then be prompted to answer the three security questions that were created in the **Edit My Profile** process. After answering question 1, click **Continue**. Do the same for question 2 and question 3.

| 🖉 myPassword® ©2004-                              | 2011 Namescape Corporation - Windows Internet Explorer                                                |                                |                        |
|---------------------------------------------------|----------------------------------------------------------------------------------------------------|--------------------------------|------------------------|
| 🚱 🕤 👻 🙋 https://frv                               | veb-mypassword.usg.edu/myPassword/Verification.aspx                                                   | Yahoo! Search                  | <b>P</b> -             |
| <u>File E</u> dit <u>V</u> iew F <u>a</u> vorite: | ; <u>T</u> ools <u>H</u> elp                                                                          |                                |                        |
| 😭 🏟 🍘 myPassword®                                 | ©2004-2011 Namescape Corporation                                                                      | 🟠 🔹 🔝 🕤 🖶 🕈 🔂 <u>P</u> age 🔹 🕯 | 🕉 💮 T <u>o</u> ols 🔹 🎽 |
|                                                   | EZ OR CEORGIA VIT                                                                                     |                                |                        |
|                                                   | Self-Service Password Managen                                                                         | ient                           |                        |
|                                                   | The account you specified is:<br>Jason Beitzel<br>if this is incorrect please cancel and provide alte | rnate credentials              |                        |
|                                                   | Answer your Password Reset Profile q                                                                  | uestions                       |                        |
|                                                   | Question 1<br>What is your favorite color?                                                            |                                | =                      |
|                                                   | •••                                                                                                   |                                |                        |
|                                                   |                                                                                                    |                                |                        |
|                                                   | Continue Cancel                                                                                       |                                |                        |
|                                                   |                                                                                                    |                                |                        |
|                                                   | You will automatically be returned to Main Menu aft                                                   | er 5:00 of inactivity          |                        |
| l<br>Done                                         |                                                                                                    | Internet                       | 💌 🔍 100% 🔻 🛒           |

After the three security questions are answered, the user can choose to enter their new password or they can allow MyPassword to generate a new password for them. When complete, click on the **Reset Password** button.

| 🖉 myPassword® ©2004-                              | 2011 Namescape Corporation        | - Windows Internet Explorer    |                         |                                   |
|---------------------------------------------------|-----------------------------------|--------------------------------|-------------------------|-----------------------------------|
| 💽 🗸 🙋 https://frv                                 | veb-mypassword.usg.edu/myPassword | /Reset.aspx                    | Yahoo! Sear             | rch 🖉 🗸                           |
| <u>File E</u> dit <u>V</u> iew F <u>a</u> vorites | s <u>T</u> ools <u>H</u> elp      |                                |                         |                                   |
| 😭 🏟 🍘 myPassword®                                 | ©2004-2011 Namescape Corporation  |                                | 🟠 • 🖻 · 🖶 ·             | • 📴 Page • 🚳 🍈 T <u>o</u> ols • 🎽 |
|                                                   |                                   | 40 OF GEORGIA                  |                         | ^                                 |
|                                                   | Self                              | Service Password Manage        | ement                   | _                                 |
|                                                   |                                   | Set your new password          |                         |                                   |
|                                                   | O Generate                        | Generate Password              |                         |                                   |
|                                                   | ● Enter                           | Password:                      | •••••                   |                                   |
|                                                   |                                   | Confirm:                       | •••••                   |                                   |
|                                                   |                                   | Reset Password                 |                         |                                   |
|                                                   | You will automatica               | lly be returned to Main Menu a | fter 5:00 of inactivity |                                   |
|                                                   |                                   | Inactivity Counter: 5:00       |                         |                                   |
| Done                                              | 1                                 | -                              | 😜 Internet              | € 100% ▼                          |

The confirmation page with the option to Return to the Main Menu should display. To login to iStrategy, close the browser, relaunch the URL <u>https://frweb.usg.edu</u> and click the iStrategy button.

| C myPassword® ©2004-2011 Namescape Corporation - Windows Internet Explorer |                          |
|----------------------------------------------------------------------------|--------------------------|
| 🚱 🕞 👻 🛃 https://frweb-mypassword.usg.edu/myPassword/Finished.aspx          | arch 🖉 🗸                 |
| Eile Edit <u>Vi</u> ew F <u>a</u> vorites <u>T</u> ools <u>H</u> elp       |                          |
| 😭 🏟 🎉 myPassword® ©2004-2011 Namescape Corporation 👘 🔹 🔝 🗧 🖶               | • 📴 Page • 🚳 🍈 Tools • 🎽 |
| Self-Service Password Management                                           | _                        |
| Your Password has been Reset!                                              | _                        |
| You will automatically be returned to Main Menu in 5:00                    |                          |
| Counter: 4:59 Return to Main Menu now                                      |                          |
|                                                                            | -                        |
|                                                                            |                          |
|                                                                            | V                        |
| Done 😔 Internet                                                            | 🔍 100% 🔻 🛒               |

#### **Unlock My Account**

Accounts may become locked due to successive failed attempts to logon. Users who cannot remember their password should first use **Reset My Password**, then follow these instructions to unlock the account.

To unlock your user account, launch the URL <u>https://frweb.usg.edu</u> and select MyPassword to go to the MyPassword Main Menu. Click on the **Unlock My Account** link. The user will then be directed to enter their current user name and then click the **Logon** button.

| nyPassword® ©2004-2011 Namescape                                                     | Corporation - Windows Internet Exp  | lorer                         |                          |
|--------------------------------------------------------------------------------------|-------------------------------------|-------------------------------|--------------------------|
| 🕞 🕤 👻 🙋 https://frweb-mypassword.usg.e                                               | du/myPassword/AccountUnlock.aspx    | Vahoo! Sear                   | rch                      |
| <u>F</u> ile <u>E</u> dit <u>V</u> iew F <u>a</u> vorites <u>T</u> ools <u>H</u> elp |                                     |                               |                          |
| 🚖 🕸 🌈 myPassword® ©2004-2011 Namesca                                                 | pe Corporation                      | 🏠 🔹 🗟 🕤 🖶                     | • 📴 Page • 🚳 🍈 Tools • 🎽 |
|                                                                                      | OF GEORGIA                          | A LERSITY SYSTER              |                          |
|                                                                                      | Self-Service Password N             | lanagement                    |                          |
|                                                                                      | Enter your user name to unlo        | ck your account               | =                        |
| C Logon Informa                                                                      | User Name: jbeitzel<br>Domain: Bl 💌 |                               |                          |
|                                                                                      | Logon                               |                               |                          |
| You wi                                                                               | automatically be returned to Main   | Menu after 5:00 of inactivity | ן 📕                      |
|                                                                                      | Inactivity Counter                  | 5:00                          | ~                        |
| Done                                                                                 |                                     | 😜 Internet                    | 🔍 100% 🔻 📑               |

The user will then be prompted to answer the three security questions that were created in the **Edit My Profile** process. After answering question 1, click **continue**. Do the same for question 2 and question 3.

| Ø n  | yPass        | sword@       | ©2004-             | 2011 N        | amesc    | ape Corp   | oration -   | Windo             | ws Inter                      | rnet Exp                      | olorer                  |          |          |         |            |          |          |                    |            |
|------|--------------|--------------|--------------------|---------------|----------|------------|-------------|-------------------|-------------------------------|-------------------------------|-------------------------|----------|----------|---------|------------|----------|----------|--------------------|------------|
| G    | ٢            | - 🩋          | https://frw        | eb-mypa       | ssword.  | usg.edu/my | /Password/1 | /erificatio       | on.aspx                       |                               |                         | ¥ 🖁      | <b>•</b> | ×       | Yahoo      | )! Searc | h        |                    | <b>P</b> - |
| Eile | <u>E</u> dit | <u>V</u> iew | F <u>a</u> vorites | <u>T</u> ools | Help     |            |             |                   |                               |                               |                         |          |          |         |            |          |          |                    |            |
| ×    | \$           | 🏉 myl        | Password®          | ©2004-2       | 2011 Nar | nescape Co | rporation   |                   |                               |                               |                         |          |          | • 6     | <u>a</u> - | -        | 🛃 Page 🔹 | • 🐴 🍈 T <u>o</u> c | ols • »    |
|      |              |              |                    |               |          |            |             | RAOB.             |                               | ORGIA                         | STER                    |          |          |         |            |          |          |                    | <          |
|      |              |              |                    |               |          |            | Self-9      | Servic            | e Passi                       | word M                        | lanage                  | ment     |          |         |            |          |          |                    |            |
|      |              |              |                    |               | if       | this is in | correct j   | The aco<br>please | count yo<br>Jason<br>cancel a | ou spec<br>Beitzel<br>and pro | cified is:<br>ovide alt | ernate o | rede     | ntials  |            |          |          |                    |            |
|      |              |              |                    | - Oues        | stion 1  | A          | nswer y     | our Pa            | issword                       | l Reset                       | Profile (               | question | 5        |         |            |          |          |                    |            |
|      |              |              |                    | What          | is you   | ır favorit | e color?    |                   |                               |                               |                         |          |          |         |            |          |          |                    |            |
|      |              |              |                    | •••           |          |            |             |                   |                               |                               |                         |          |          |         |            |          |          |                    |            |
|      |              |              |                    |               |          |            |             | C                 | Continue                      | e Can                         | cel                     |          |          |         |            |          |          |                    |            |
|      |              |              | l                  |               |          |            |             |                   |                               |                               |                         |          |          |         |            |          |          |                    |            |
|      |              |              |                    |               | You      | ı will aut | omaticall   | y be re           | turned t                      | to Main                       | Menu af                 | ter 5:00 | of ina   | activit | y          |          |          |                    | ~          |
| Done |              |              |                    |               |          |            |             |                   |                               |                               |                         |          |          |         | 🌏 Inter    | rnet     |          | <b>a</b> 100%      | •          |

| Amphassword® ©2004-2011 Namescape Corporation - Windows Internet Explorer                     |              |                        |            |
|-----------------------------------------------------------------------------------------------|--------------|------------------------|------------|
| G V E https://frweb-mypassword.usg.edu/myPassword/Reset.aspx                                  | 🔒 😽 🗙 🛛 Yaho | o! Search              | <b>P</b> - |
| Eile Edit View Favorites Tools Help                                                           |              |                        |            |
| 😭 🏟 🎉 myPassword® ©2004-2011 Namescape Corporation                                            | 🙆 • 🔊 ·      | 🖶 🔹 🔂 <u>P</u> age 🔹 🚳 |            |
| Self-Service Password Management                                                              |              |                        |            |
| Unlock your account                                                                           |              |                        |            |
| Your account is currently locked.                                                             |              |                        |            |
| If you can not remember your password,<br>choose Reset my Password at myPassword's start scre | een          |                        |            |
| Click Unlock My Account if you know your current passw                                        | ord.         |                        |            |
| Unlock my Account                                                                             |              |                        |            |
| You will automatically be returned to Main Menu after 5:00 of                                 | inactivity   |                        | ~          |
| Done                                                                                          | 😜 Inte       | ernet                  | 🕄 100% 🔹 🛒 |

After the three security questions are answered, click on the **Unlock My Account** link.

Once this is completed, the user can go back to the MyPassword home page and change their password if needed or can launch the URL <u>https://frweb.usg.edu</u> to login to iStrategy.

| C myPassword® ©2004-2011 Na                                     | mescape Corporation - Windows Internet Explorer |                   |                                     |
|-----------------------------------------------------------------|-------------------------------------------------|-------------------|-------------------------------------|
| 💽 🗸 🖉 https://frweb-mypas:                                      | word.usg.edu/myPassword/Finished.aspx           | Yahoo             | p! Search                           |
| <u>File E</u> dit <u>V</u> iew F <u>a</u> vorites <u>T</u> ools | Help                                            |                   |                                     |
| 🔶 🛠 🎉 myPassword® ©2004-20                                      | 11 Namescape Corporation                        | 🙆 • 🔊 ·           | 🖶 🔹 📴 Page 🔹 🐴 🍈 T <u>o</u> ols 🔹 🎽 |
|                                                                 | Self-Service Password Ma                        | nagement          | _                                   |
|                                                                 | You will automatically be returned to           | Main Menu in 5:00 |                                     |
|                                                                 | Counter: 4:59                                   |                   |                                     |
|                                                                 | Return to Main Menu                             | now               |                                     |
|                                                                 |                                                 |                   | ~                                   |
| Done                                                            |                                                 | 😜 Inte            | rnet 🔍 100% 🔻 🛒                     |

## Logging into iStrategy

To login to iStrategy, launch the URL <u>https://frweb.usg.edu</u> and select the **iStrategy button**. The user will be prompted to enter their User Name and Password. The User Name should be prefixed with the following: bi\

**Note:** We **strongly recommend** as a security best practice that you **do not** select the "Remember my password" check box.

| Connect to bipttest32.bi.usg.edu 🛛 🛛 🛛 🔀                                                    |                   |  |  |  |
|---------------------------------------------------------------------------------------------|-------------------|--|--|--|
|                                                                                             | GA                |  |  |  |
| The server bipttest32.bi.usg.edu at bipttest32.bi.usg.edu requires a username and password. |                   |  |  |  |
| <u>U</u> ser name:                                                                          | 😰 bi\jbeitzel 🛛 💙 |  |  |  |
| <u>P</u> assword:                                                                           | •••••             |  |  |  |
| Remember my password                                                                        |                   |  |  |  |
|                                                                                             | OK Cancel         |  |  |  |

## Subscribing to the iStrategy Listserv

The iStrategy listserv is used to provide direct communication of Announcements and Known Issues with iStrategy. To subscribe (join) or unsubscribe (leave) the listserv:

- 1. Go to <u>http://www.listserv.uga.edu/</u>
- 2. Select the "Browse, Subscribe, Post, Search..." link.
- 3. In the "List name:" box (on left-side of the screen) type usg-istrategy-L (not case sensitive).
- 4. Click the "GO!" button.
- 5. Select the "Join or leave the list (or change settings)" link
- 6. To request to join enter your e-mail address and your name; to leave enter your e-mail address only.
- 7. Click on the "Join the list" or "Leave the list" button.
- 8. Check your email for a message; click the link in the message to confirm or complete your mailing list subscription status.

MORE INFORMATION and SUPPORT: For a production down, business interrupting (emergency) situation, call the ITS Helpdesk immediately at 706-583-2001 or 1-888-875-3697 (toll free within Georgia). For anything else, contact the ITS Helpdesk at http://www.usg.edu/customer\_services (self-service support request requires a user ID and password, contact the ITS Helpdesk to obtain self-service login credentials) or e-mail helpdesk@usg.edu.

ADDITIONAL RESOURCES: For information about ITS maintenance schedules or Service Level Guidelines, please visit http://www.usg.edu/oiit/policies.